# GUIA DE REGISTRO

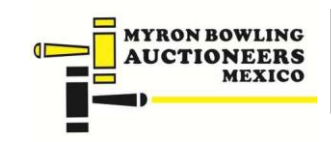

www.myronbowling.com.mx LADA SIN COSTO 01800.699.6269

### Guía de registro para usuarios

#### PASO 1

Busque en el listado en la que desea participar. De clic en "REGISTRO AL EVENTO"

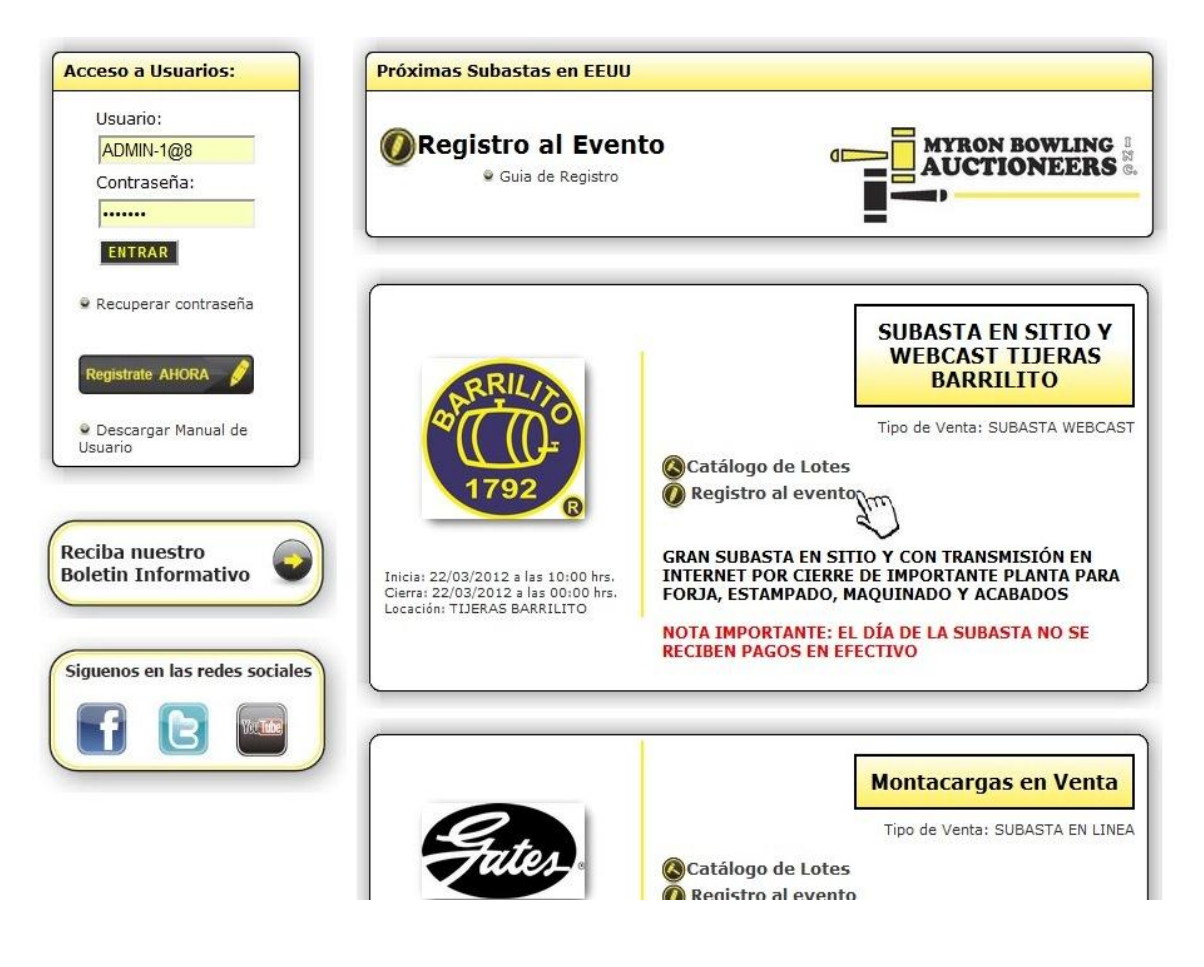

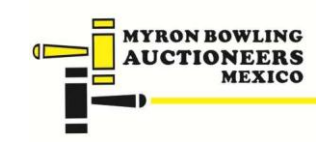

www.myronbowling.com.mx

LADA SIN COSTO 01800.699.6269

Se abrirá una página de acceso que solicita el nombre usuario, si aún no es usuario de la página de clic en "REGISTRO A CLIENTES NUEVOS".

| Myro                                           | n Bowling                                | Auctioneers                              | México                                                                                                |
|------------------------------------------------|------------------------------------------|------------------------------------------|----------------------------------------------------------------------------------------------------|
|                                                |                                          |                                          |                                                                                                    |
| Inicio                                         | Quienes Somos                            | Información de Subastas                  | Contacto                                                                                              |
| Pré                                            | iximas Subastas en EEUU                  |                                          |                                                                                                    |
| Ø                                              | Registro al Evento<br>© Guia de Registro |                                          | WLING IN<br>NEERS 0.                                                                                  |
|                                                | SUBASTA EN SITIO Y                       | WEBCAST TIJERAS BARRILITO                |                                                                                                    |
|                                                | А                                        | legistro a subasta<br>loceso a Usuarios: |                                                                                                    |
|                                                | Usuario:                                 |                                          |                                                                                                    |
|                                                | Contraseña:                              |                                          |                                                                                                    |
|                                                | Herr                                     | ramientas de usuario                     |                                                                                                    |
| :                                              | Registro de clientes nuevos              |                                          |                                                                                                    |
|                                                | terminos y condiciones   regi            | stro   preguntas frecuentes   quienes s  | omos                                                                                                  |
| Lada sin costo: 01 800<br>For U.S 011 52 722 2 | ) 699 6269<br>11 28 83                   | <b>Myron Bowl</b><br>Pedro Mo<br>Totc    | ing Auctioneers México S.A. de<br>preno Nº 111 Col. Reforma San I<br>oltepec, Estado de México C.P. 5 |

Prolongación Sauces Nº 227 Col. Casa Blanca Metepec, Estado de México C.P. 52175

www.myronbowling.com.mx

LADA SIN COSTO 01800.699.6269

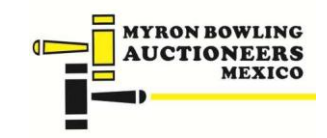

Se abrirá una página donde deberá ingresar todos sus datos personales, es importante que todos estos datos sean correctos ya que serán los datos que se utilizarán en un futuro para la facturación. Una vez que llene todos estos datos de clic en continuar y se mostrará un mensaje de advertencia que se ha registrado de manera exitosa a la página.

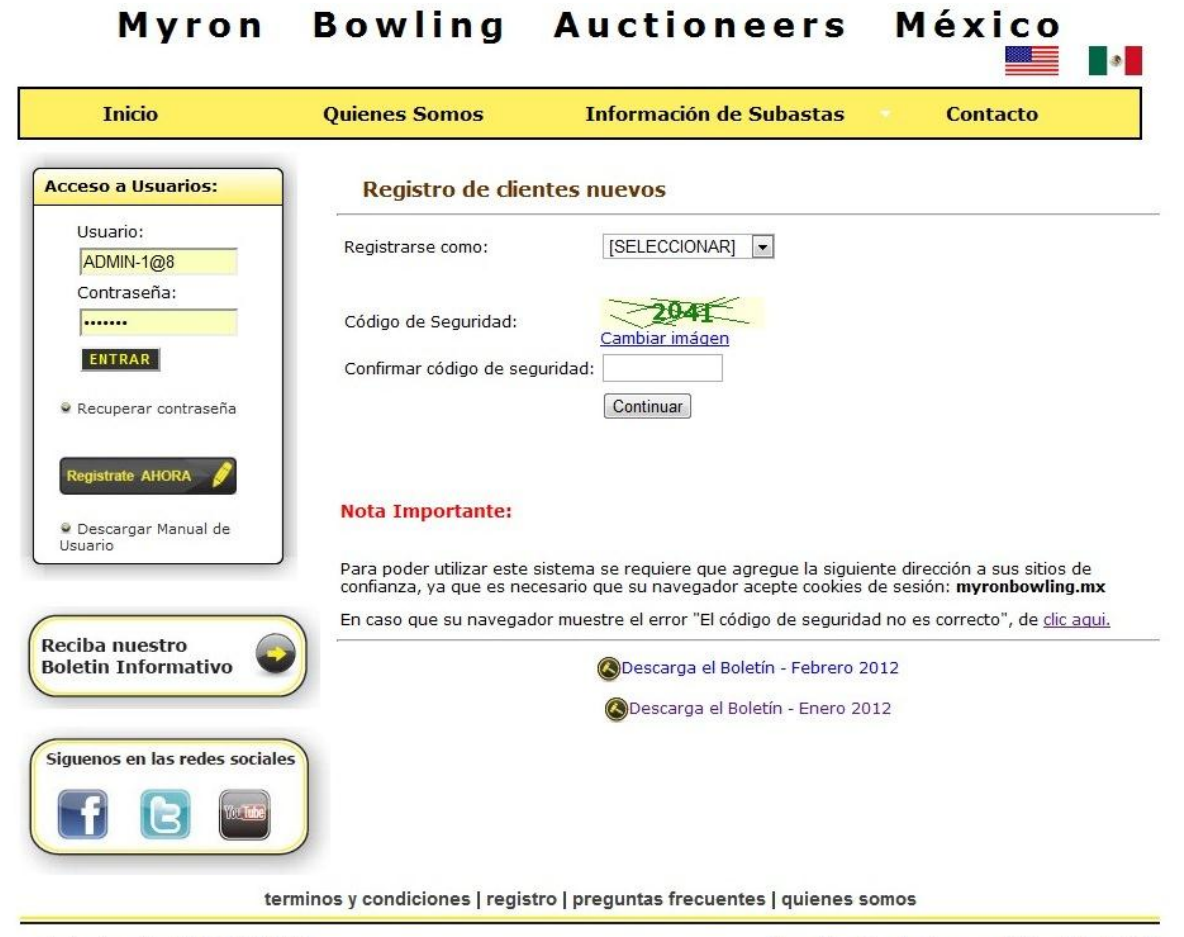

Lada sin costo: 01 800 699 6269

Myron Bowling Auctioneers México S.A. de C.V.

www.myronbowling.com.mx

LADA SIN COSTO 01800.699.6269

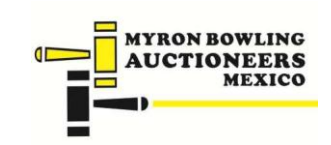

## Myron Bowling Auctioneers México

| Registro de Nuevos           | Usuarios                                                                                                    |                                                                                                    |
|------------------------------|----------------------------------------------------------------------------------------------------|----------------------------------------------------------------------------------------------------|
| 1 Cap                        |                                                                                                    |                                                                                                    |
| Newbork                      | otura de datos, todos los campos so                                                                                                    | n requeridos.                                                                                                    |
| Nombre                       |                                                                                                    |                                                                                                    |
| Ejempio                      | Ejempio                                                                                                    | Ejempio                                                                                                    |
| RFC Ejemplo                  |                                                                                                    |                                                                                                    |
| Calle y Número               | Colonia                                                                                                    |                                                                                                    |
|                              |                                                                                                    |                                                                                                    |
| Codigo<br>Postal Teléfono    | Deleg. / Municipio /                                                                                                    | ' Ciudad                                                                                                    |
| Teléfono Celular             | Compañía Estado                                                                                                    |                                                                                                    |
|                              | TELCEL                                                                                                    |                                                                                                    |
| Correo Electrónico           | País                                                                                                    |                                                                                                    |
| ejemplo@ejemplo.com          |                                                                                                    |                                                                                                    |
| Preferencias                 |                                                                                                    |                                                                                                    |
| Reciba información de futuro | os eventos según las preferencias q                                                                                                    | ue indique a continuación:                                                                                                    |
| AERONAVES (AVIACIÓN)         | 🔄 AGRÍCOLA, GANADERA Y                                                                                                    | ALIMENTICIAS (PROCESOS)                                                                                                    |
|                              |                                                                                                    |                                                                                                    |
|                              | AUTOPARTES                                                                                                    | FINANCIERAS                                                                                                    |
| BARCOS                       | BIENES RAICES                                                                                                    | BIOCOMBUSTIBLE                                                                                                    |
|                              | (INMUEBLES Y TERRENOS)                                                                                                    |                                                                                                    |
| BISUTERIA                    | CERAMICA                                                                                                    |                                                                                                    |
|                              | Nombre<br>Ejemplo<br>RFC Ejemplo<br>Calle y Número<br>Codigo Teléfono<br>Postal<br>Teléfono Celular<br>Correo Electrónico<br>ejemplo@ejemplo.com<br>Preferencias<br>Reciba información de futuro<br>AERONAVES (AVIACIÓN)<br>ARTESANAL<br>BARCOS<br>BISUTERÍA | Nombre       Apellido Paterno         Ejemplo       Ejemplo         RFC       Ejemplo         Calle y Número       Colonia         Codigo       Teléfono         Postal       Deleg. / Municipio /         Teléfono Celular       Compañía         Teléfono Celular       Compañía         Correo Electrónico       País         ejemplo@ejemplo.com       Preferencias         Reciba información de futuros eventos según las preferencias q         AERONAVES (AVIACIÓN)       AGRÍCOLA, GANADERA Y         PESCA       AUTOMOTRICES         AUTOPARTES       BIENES RAICES         IMUNEBLES Y TERRENOS)       EISUTERÍA |

#### Registro de Nuevos Usuarios

| Nombre                                                                                                    | Apellido Paterno                                                                                                    | Apellido Materno                                                                                  |
|----------------------------------------------------------------------------------------------------|----------------------------------------------------------------------------------------------------|---------------------------------------------------------------------------------------------------|
|                                                                                                    |                                                                                                    |                                                                                                   |
| RFC                                                                                                    |                                                                                                    |                                                                                                   |
| Calle y Número                                                                                            | Colonia                                                                                                    |                                                                                                   |
| 🚺 💿 Página en www.myronbowl                                                                               | ling.mx says:                                                                                                    |                                                                                                   |
| Cot                                                                                                    |                                                                                                    | ie / Ciudad                                                                                       |
| Pos Su cuenta se registro correcta                                                                        | amente                                                                                                    | ilo / Ciddad                                                                                      |
|                                                                                                    |                                                                                                    |                                                                                                   |
|                                                                                                    |                                                                                                    |                                                                                                   |
| Telé                                                                                                    | Aceptar                                                                                                    |                                                                                                   |
| Telé                                                                                                    | Aceptar                                                                                                    |                                                                                                   |
| Correo Electrónico                                                                                        | Aceptar<br>TELCEL  País                                                                                                |                                                                                                   |
| Correo Electrónico                                                                                        | Aceptar<br>TELCEL 💌<br>País                                                                                            |                                                                                                   |
| Correo Electrónico<br>Preferencias                                                                        | Aceptar<br>TELCEL 💌<br>País                                                                                            |                                                                                                   |
| Correo Electrónico<br>Preferencias<br>Reciba información de futuros                                       | Aceptar<br>País<br>s eventos según las preferencia                                                                     | s que indique a continuación:                                                                     |
| Correo Electrónico<br>Preferencias<br>Reciba información de futuros<br>AERONAVES (AVIACIÓN)               | Aceptar<br>País<br>País<br>s eventos según las preferencia<br>AGRÍCOLA, GANADER<br>PESCA                               | s que indique a continuación:<br>A Y 🔄 ALIMENTICIAS (PROCESO                                      |
| Correo Electrónico<br>Preferencias<br>Reciba información de futuro:<br>AERONAVES (AVIACIÓN)<br>CARTESANAL | Aceptar<br>País<br>País<br>s eventos según las preferencia<br>AGRÍCOLA, GANADER<br>PESCA<br>AUTOMOTRICES               | s que indique a continuación:<br>A Y ALIMENTICIAS (PROCESO                                        |
| Correo Electrónico<br>Preferencias<br>Reciba información de futuros<br>AERONAVES (AVIACIÓN)<br>ARTESANAL  | Aceptar<br>País<br>País<br>s eventos según las preferencia<br>AGRÍCOLA, GANADER<br>PESCA<br>AUTOMOTRICES<br>AUTOPARTES | s que indique a continuación:<br>A Y ALIMENTICIAS (PROCESO:<br>BANCOS ASEGURADORAS<br>FINANCIERAS |

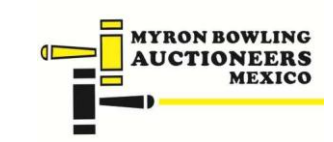

#### www.myronbowling.com.mx LADA SIN COSTO 01800.699.6269

Aparecerán las opciones de su cuenta, de clic en Lista de subastas y en la subasta en curso haga clic en "Registro al evento".

| Му                              | ron Bowling                                                        | g Auction                                                                                             | neers                                                         | México                                                                                         |
|---------------------------------|--------------------------------------------------------------------|----------------------------------------------------------------------------------------------------|---------------------------------------------------------------|------------------------------------------------------------------------------------------------|
| Inicio                          | Quienes Somos                                                      | Información o                                                                                         | de Subastas                                                   | Contacto                                                                                       |
| tante:                          |                                                                    |                                                                                                    |                                                               |                                                                                                |
| ilizar este sistema se requiere | e que agregue la siguiente dirección a «                           | sus sitios de confianza, ya que                                                                       | e es necesario que s                                          | su navegador acepte cookies de sesión: m                                                       |
| u navegador muestre el error    | "El código de seguridad no es correcto                             | o", de <u>clic aqui.</u>                                                                              |                                                               |                                                                                                |
| Usuar                           | io Ilsuario Re                                                     | aistrado                                                                                              |                                                               |                                                                                                |
|                                 |                                                                    | 91311 000                                                                                             |                                                               |                                                                                                |
| ejemplo1 @ejem                  | Usuario:                                                           | ejemplo1@ejemplo.com                                                                                  | n                                                             | [Salir]                                                                                        |
|                                 | Contraseña asign                                                   | ada: VGFUD                                                                                            |                                                               | [Lista de Subastas]                                                                            |
| Opciones de su                  | u cuenta Importante: Esta<br>para poder ingres<br>consérvela en un | (Modificar Contrasena)<br>a contraseña es necesaria<br>aar de nuevo a esta pantalla,<br>lugar seguro. | "Registra registrarse<br>"Registro al ev<br>disponibles y sig | e en una subasta, pulse la opcurr<br>rento" desde la lista de subas<br>ga los pasos indicados. |
|                                 | Información de se                                                  | u registro                                                                                            |                                                               | [Editar]                                                                                       |
| Reciba nuestro                  | o Nombre                                                           | Apellido Paterno                                                                                      | Apelli                                                        | do Materno                                                                                     |
| Boletin Inform                  | nativo                                                             | EJEMPLO                                                                                               | EJEM                                                          | IPLO                                                                                           |
|                                 | Calle y Número                                                     |                                                                                                    |                                                               | Colonia                                                                                        |
| -                               | U<br>Codigo Bostal                                                 | Tolófono                                                                                              | Dolog / Municipio /                                           | u<br>Gudad                                                                                     |
| Siguenos en las                 | redes sociales 0                                                   | 0                                                                                                    | 0                                                             | Cidddo                                                                                         |
|                                 | Teléfono Celula                                                    | ar                                                                                                    | Compañía                                                      | Estado                                                                                         |
|                                 | 0                                                                  |                                                                                                    | TELCEL                                                        | 0                                                                                              |
|                                 | - · · · · ·                                                        | nico                                                                                                  |                                                               | País                                                                                           |
|                                 | Correo Electrór                                                    | nco                                                                                                   |                                                               | 1 615                                                                                          |

Para registrarse en la lista de correo, seleccione las categorías de su interés: <u>Presione aqui</u> <u>modificar</u>

www.myronbowling.com.mx

LADA SIN COSTO 01800.699.6269

terminos y condiciones | registro | preguntas frecuentes | quienes somos

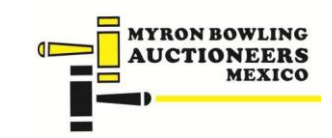

Se abrirá una página con los "TÉRMINOS ESPECÍFICOS DE LA SUBASTA", Es muy importante que los lea con atención, de estar de acuerdo con los mismos, debe seleccionar la casilla señalada con la leyenda "ACEPTO EL CONTRATO"

Deberá copiar el código aleatorio de seguridad conformado por una cifra de 4 dígitos, una vez ingresado el código y seleccionada la casilla de "ACEPTO EL CONTRATO", dar clic en el botón "CONTINUAR". Mostrará un mensaje de advertencia "SE HA INSCRITO A LA SUBASTA". De clic en el botón "ACEPTAR" para continuar.

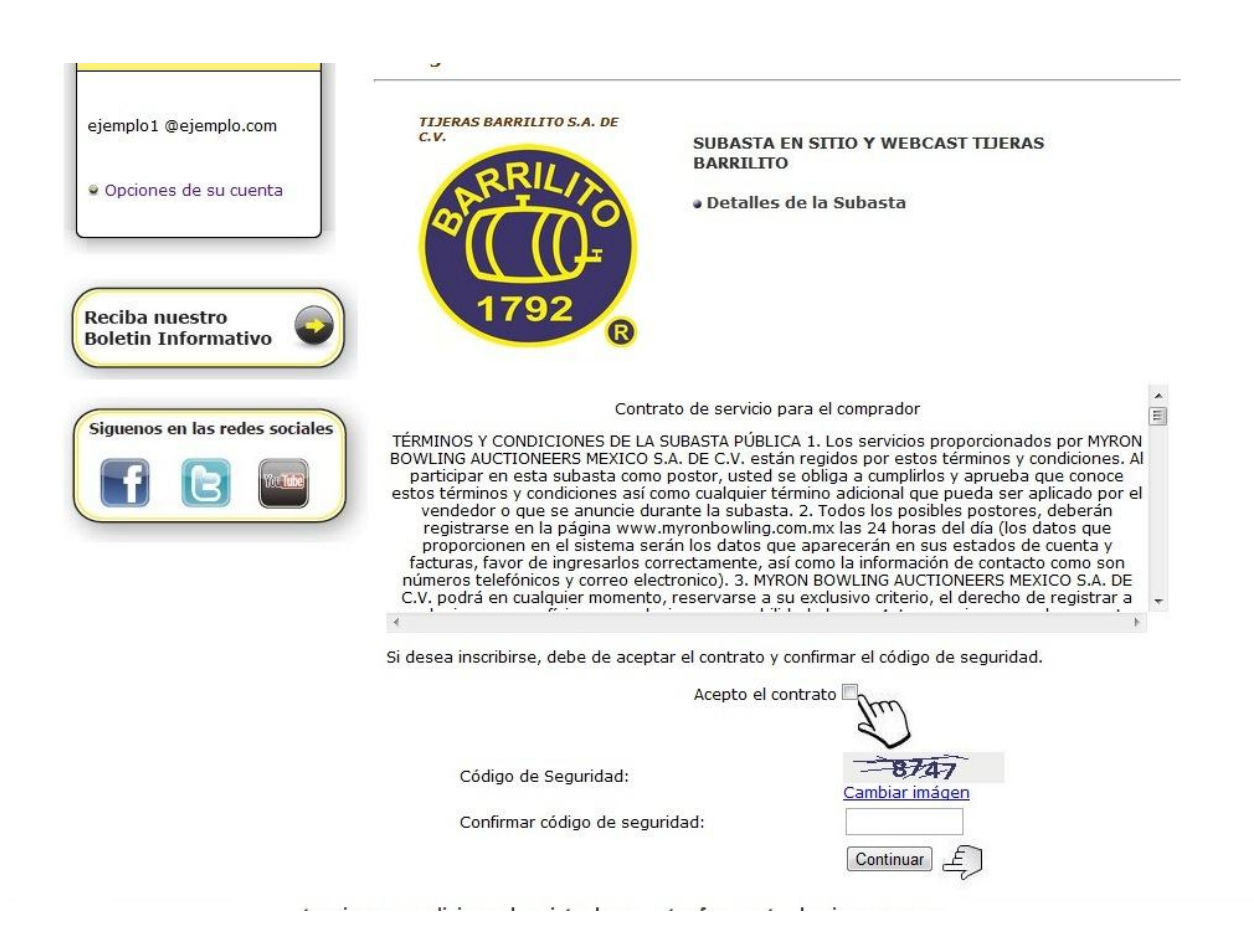

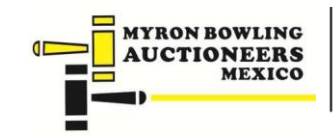

www.myronbowling.com.mx LADA SIN COSTO 01800.699.6269

Se mostrará un recibo con las cuentas bancarias donde debe realizar el depósito correspondiente a las garantías.

| Moneda     |                                               |
|------------|-----------------------------------------------|
| rioneuu    | PESOS                                         |
| Banco      | BANAMEX                                       |
| Titular    | Myron Bowling Auctioneers México S A. de C V. |
| Guenta     | 700100000000007820                            |
| Eucureal   | 4198 SAN CARLOS METEREC ESTADO DE MEVICO      |
| CLARE      | 4150 SAN CAREOS METEREC ESTADO DE MEXICO      |
| Referencia | 002441/001069/8304                            |
| Referencia | 100170492                                     |
| Moneda     | PESOS                                         |
| Banco      | SANTANDER                                     |
| Titular    | Myron Bowling Auctioneers México S.A. de C.V. |
| Cuenta     | 92001670836                                   |
| Sucursal   | 0432 SUCURSAL SAN CARLOS                      |
| CLABE      | 014441920016708364                            |
| Referencia | R00170492                                     |
|            |                                               |
| Moneda     | DOLARES                                       |
| Banco      | SANTANDER                                     |
| Titular    | Myron Bowling Auctioneers México S.A. de C.V. |
| Cuenta     | 82-50053258-7                                 |
| Sucursal   | 0432 SUCURSAL SAN CARLOS                      |
| CLABE      | 014441825005325879                            |
|            | R00170492                                     |

Una vez realizado el pago de las garantías, deberá enviar una copia de la ficha de depósito al correo electrónico <u>gloriar@myronbowling.com.mx</u>.

En cuanto su depósito sea confirmado, se le enviará al correo electrónico un nombre de usuario y contraseña para poder participar en la subasta. Si requiere mayor información se puede comunicar al 722 211 28 83/01 800 699 62 69

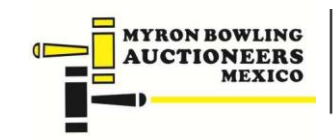